## NIKON Capture NX-D から ViewNX-i を起動して Epson Print Layout で SC-PX5V2 にプリント, Windows 7 の場合

(NIKON ViewNX-i を起動する前に「Epson Print Layout」をインストールしてください。また、Epson Print Layout がサポートする Epson プリンターをインストールしてください。)

## (1) Capture NX-D を起動し、プリントする画像を選択して「ViewNX-i」アイコンをクリックする。

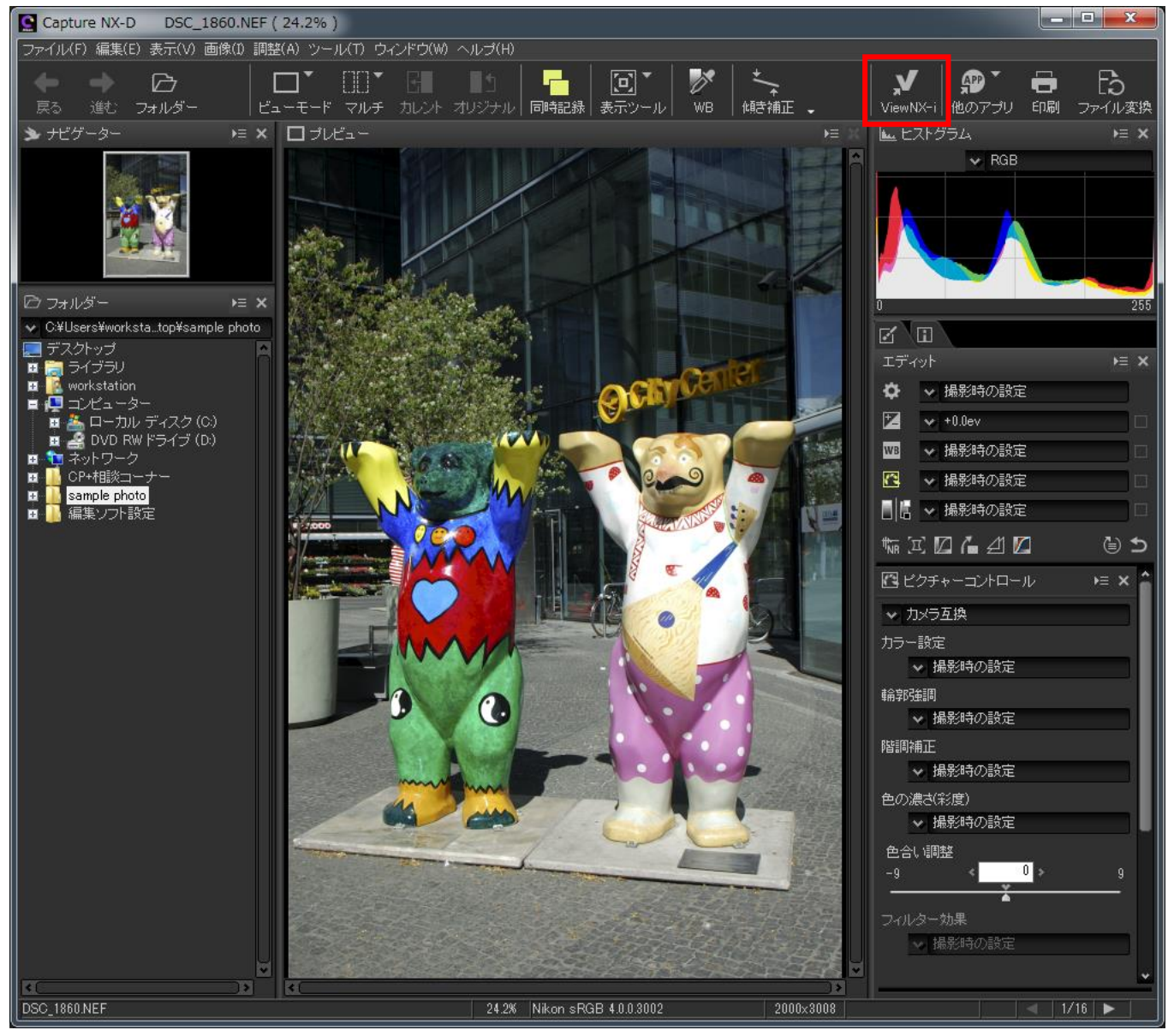

(2) ViewNX-i が立ち上がったら「Epson Print Layout」アイコンをクリックする。

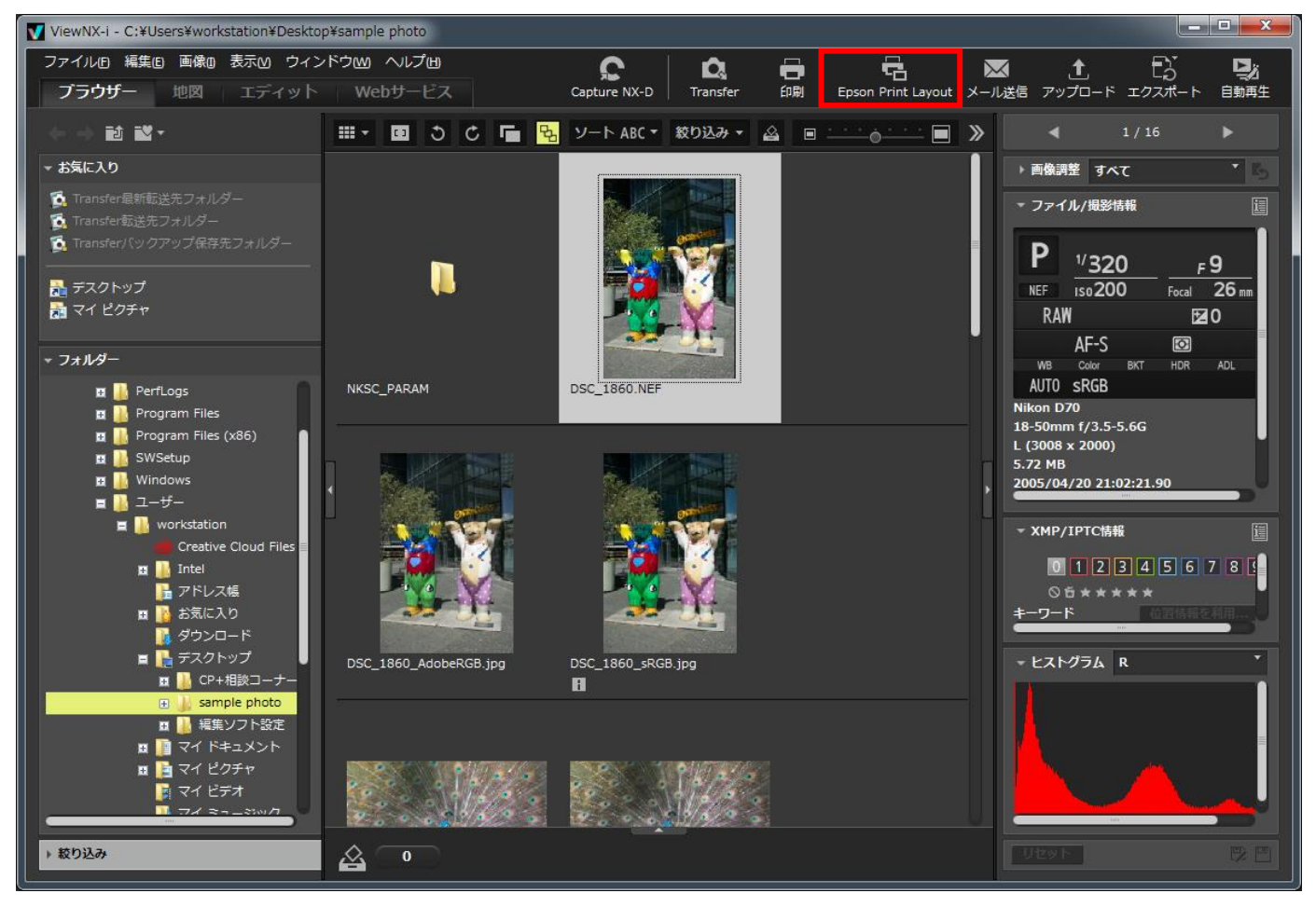

(3) Epson Print Layout が起動するのでプリンター、用紙種類、用紙サイズなどを設定する。カラー設定で 「タイプ」は「ICC プロファイルを選択」、「出力 ICC プロファイル」は「自動」、「マッチング方法」は「相対的な 色域を維持」と設定し、「黒点の補正」にチェックを入れて「印刷」ボタンをクリックする。

| アンイ・編集 表示         NSグ         「リビット・現在の設定         ・ フリシー、EPSON SC-PXSV2         用紙管域、EPSON 写具用紙         ・ カリシー、EPSON SC-PXSV2         用紙管域、A 42 10 x 297 mm         ・ 総応方法 ホーシーレイアウト設定         ・ りつー設定         ・ シレイアウト設定         ・ カラー設定         ・ シレイアウト設定         ・ カラー設定         ・ シレイアウト設定         ・ カラー設定         ・ シレイアウト設定         ・ シリン・目動温泉         ・ シーン・ローン・レイアウト設定         ・ シーン・ローン・レイアウト設定         ・ シーン・ローン・レイアウト設定         ・ シーン・ローン・レイアウト設定         ・ シーン・レイアウト設定         ・ シーン・ローン・レイアウト設定         ・ シーン・ローン・レイアウト設定         ・ シーン・ローン・レイアウト設定         ・ シーン・ローン・レイアウト設定         ・ シーン・ローン・レイアウト設定         ・ シーン・ローン・レイアウト設定         ・ シーン・ローン・レイア・レーン・ローン・レーン・ローン・レーン・ローン・レーン・レーン・レーン・レーン・レーン・レーン・レーン・レーン・レーン・レ                                                                                                    | 🚔 Epson Print Layout                  |                             |
|----------------------------------------------------------------------------------------------------|---------------------------------------|-----------------------------|
| PISグ       画像-夏 旋症         プリセット 現在の設定       ・         フリター設定       アリター設定         プリター設定       ・         プリター設定       ・         プリーレイアウト設定       ・         ・       ・         プリンク・目数型化       ・         シーク       ・         マーク       ・         マーク       ・         マーク       ・                                                                                                    | ファイル 編集 表示                            |                             |
| プレヤト         現在の設定           フレケト         使の設定           フレケト         使の設定           フレケト         しレケアクト設定           マリケンケル         自動温度           マリケンケルシャ         Prove           マリケンケルシャ         Prove           マリケンケルシャ         Prove           マリケンケルシャ         Prove           マリケンケルシャ         Prove           マリケンケント         Prove           マリケンケルシャ         Prove           マリケンケルシャ         Prove           マリケンケルシャ         Prove           マリケンケルシャ         Prove           マリケンケルシャ         Prove           マリケンケルシャ         Prove           マリ                                                                                                    |                                       | 画像一覧 設定                     |
| <ul> <li>・ プリンター設定</li> <li>・ プリンター設定</li> <li>・ プリンター設定</li> <li>・ パリンター設定</li> <li>・ パリンターの</li> <li>・ パリンターの</li> <li>・ パリンターの</li> <li>・ パリンターの</li> <li>・ パリンターの</li> <li>・ パリンターの</li> <li>・ パリンターの</li> <li>・ パリンターの</li> <li>・ パリンターの</li> <li>・ パリンターの</li> <li>・ パリンターの</li> <li>・ パリンターの</li> <li>・ パリンターの</li> <li>・ パリンターの</li> <li>・ パリンターの</li> <li>・ パリンターの</li> <li></li></ul>                                                                                                    |                                       | プリセット 現在の設定                 |
| アンク・       FPSON SC-PX5V2         服銀       PSON 写見用紙         服銀ノ(1420 x 297 mm)       総統法         昭風貫 宮れい       ・         印刷品貫 宮れい       ・         シレイアウト設定       ・         パラー設定       ・         パラー設定       ・         パラン方法 相助な色域を経射       ・         ・       ・         アング・       第         ・       ・         ・       ・         ・       ・         ・       ・         ・       ・         ・       ・         ・       ・         ・       ・         ・       ・         ・       ・         ・       ・         ・       ・         ・       ・         ・       ・         ・       ・         ・       ・         ・       ・         ・       ・         ・       ・         ・       ・         ・       ・         ・       ・         ・       ・         ・       ・         ・       ・         ・                                                                                                    |                                       | ・ プリンター設定                   |
| <ul> <li>一般です。</li> <li>日本の時正</li> <li>日本の時正</li> <li>日本の時正</li> </ul>                                                                                                    |                                       | プリンター EPSON SC-PX5V2        |
| <ul> <li>● ● ● ● ● ● ● ● ● ● ● ● ● ● ● ● ● ● ●</li></ul>                                                                                                    |                                       | 用紙種類 EPSON 写真用紙             |
| <ul> <li>※総方法 キャシージーダー・<br/>印刷品質 きれい</li> <li>・レイアウト設定</li> <li>・カラー設定</li> <li>・カラー設定</li> <li>・クジーング・ノー・<br/>印刷品質 きれい</li> <li>・レイアウト設定</li> <li>・カラー設定</li> <li>・オリン・Cプロファイルを選択</li> <li>・カラー設定</li> <li>・カラー設定</li> <li>・カラ</li></ul>                                                                                                    |                                       | 用紙サイズ A4 210 x 297 mm -     |
| <ul> <li>○ ○ ○ ○ ○ ○ ○ □ 1 1 ○</li> <li>○ ○ ○ ○ ○ ○ ○ □ 1 1 ○</li> <li>○ ○ ○ ○ ○ ○ ○ □ 1 1 ○</li> <li>○ ○ ○ ○ ○ ○ ○ ○ □ 1 1 ○</li> </ul>                                                                                                    | ACDIVERSION                           | 給紙方法 オートシートフィーダー            |
| <ul> <li>・レイアウト設定</li> <li>・カラー設定</li> <li>・カラー設定<th></th><td>印刷品質 きれい -</td></li></ul>                                                                                                    |                                       | 印刷品質 きれい -                  |
| <ul> <li>・ カラー設定</li> <li>・ カラー設定</li></ul>                                                                                                    |                                       | ・レイアウト設定                    |
| パノ ひんと         タイプ ICCプロアイルを選択         出力ICCプロアイル         日勤選択         SC-PXSV2 Photo Paper(G)         マチング方法         相対的な色域を維持         風点の補正                                                                                                    |                                       | <ul> <li>↓ カラー設定</li> </ul> |
| ● ①       ● 1/1 □                                                                                                    |                                       |                             |
| 田力ICCプロファイル 自動選択     SC-PX5V2 Photo Paper(G)     マッチング方法 相対的な色域を維持     風点の補正     エ     エ |                                       | 917 ICC/U/71//2#/           |
| ○       ●       ●       ●       ●       ●       ●       ●       ●       ●       ●       ●       ●       ●       ●       ●       ●       ●       ●       ●       ●       ●       ●       ●       ●       ●       ●       ●       ●       ●       ●       ●       ●       ●       ●       ●       ●       ●       ●       ●       ●       ●       ●       ●       ●       ●       ●       ●       ●       ●       ●       ●       ●       ●       ●       ●       ●       ●       ●       ●       ●       ●       ●       ●       ●       ●       ●       ●       ●       ●       ●       ●       ●       ●       ●       ●       ●       ●       ●       ●       ●       ●       ●       ●       ●       ●       ●       ●       ●       ●       ●       ●       ●       ●       ●       ●       ●       ●       ●       ●       ●       ●       ●       ●       ●       ●       ●       ●       ●       ●       ●       ●       ●       ●       ●       ●       ●       ●       ●                                                                                                    |                                       | 出力ICCプロファイル 自動選択            |
|                                                                                                    |                                       | SC-PX5V2 Photo Paper(G)     |
|                                                                                                    |                                       | マッチンク万法・相対的な色域を維持           |
|                                                                                                    |                                       | ▲ 単語の補止                     |
|                                                                                                    |                                       |                             |
|                                                                                                    |                                       |                             |
|                                                                                                    |                                       |                             |
|                                                                                                    |                                       |                             |
|                                                                                                    |                                       | 部数 1 印刷                     |
| 用紙サイズ: 210.0 x 297.0 mm, 解像度: 274 dpi                                                                                                    | 用紙サイズ: 210.0 x 297.0 mm, 解像度: 274 dpi |                             |

これですべての手順は終了です。では、いいマッチングライフをお過ごしください!

ViewNX-i の既定値ではサムネール画像がカラーマネジメントされていません。サムネールも正しい色で 表示する必要がある時は、

「編集」メニューから「オプション(0)…」を選択、

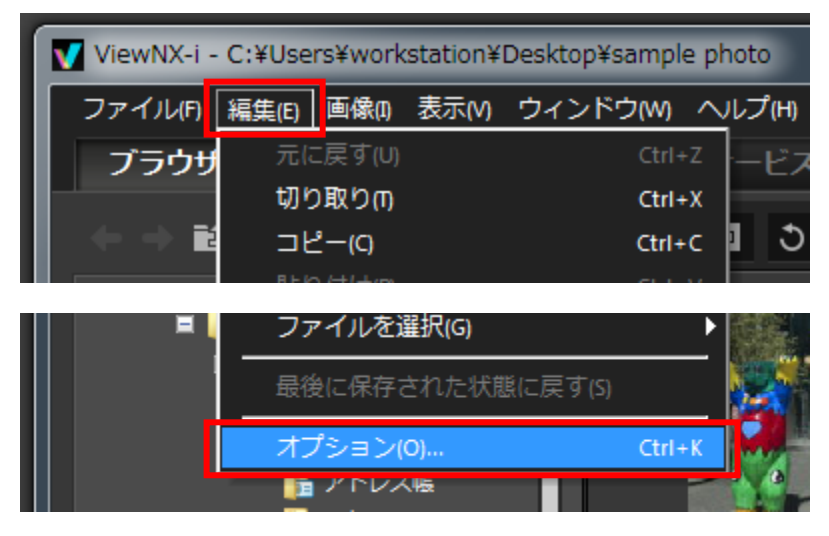

「カラーマネージメント」タブで「サムネールにカラーマネージメントの設定を適用する」にチェックを入れて 「OK」ボタンをクリックする。

| オプション                                                                                                    |                                                                                                    |
|----------------------------------------------------------------------------------------------------|----------------------------------------------------------------------------------------------------|
| <ul> <li>一般</li> <li>サムネイル</li> <li>ビューアー</li> <li>お気に入りフォルダー</li> <li>ファイルの取り扱い</li> <li>ダイアログ/警告</li> <li>カラーマネージメント</li> <li>ファイルを開くアクリケーション</li> <li>XMP/IPTCプリセット</li> <li>ラベル</li> <li>背景色</li> <li>地図</li> <li>Log Matching</li> <li>Webサービス</li> </ul> | カラーマッチングブロファイル<br>標準ACGB空智国<br>Nikon sRGB 4.0.0.3002 ●<br>画像を開くときに、埋め込みブロファイルの代わりに使用する<br>フリンタープロファイル<br>フリント用のブロファイルを指定する<br>Canon IJ Color Printer Profile 2005 ●<br>マッチング手法:<br>知覚的<br>▼<br>モニターブロファイル<br>モニターブロファイル<br>モニターブロファイルを変更<br>出力<br>画像変換を行う場合、sRGB(Cプロファイル変換する<br>サムネイル<br>マ サムネイルにカラーマネージメントの設定を適用する<br>カラーブロセス<br>● 最新のピグチャーコントロール<br>● カメラ互換 |
|                                                                                                    | OK( <u>O</u> ) キャンセル(C)                                                                                                    |

警告が表示されるので「OK」ボタンをクリックし ViewNX-i を一旦終了し再度起動します。

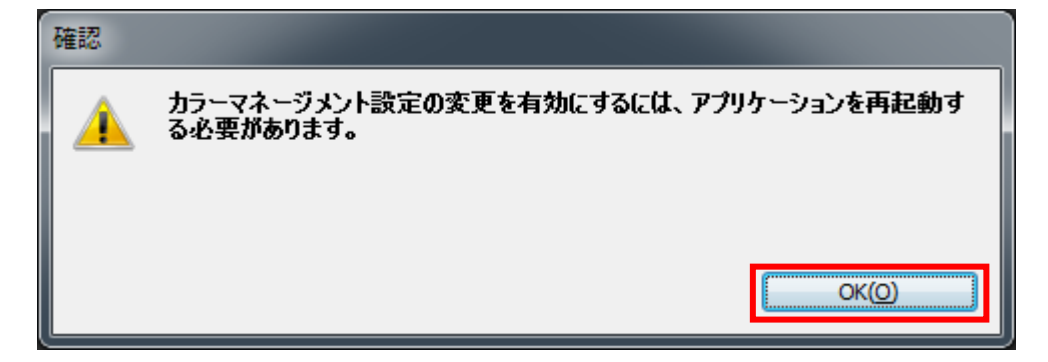

以上